# APPLICATION NOTE

Connecting a Phoenix Mobile Audiocodec to a EXPLORER<sup>™</sup> 700 BGAN-INMARSAT transponder

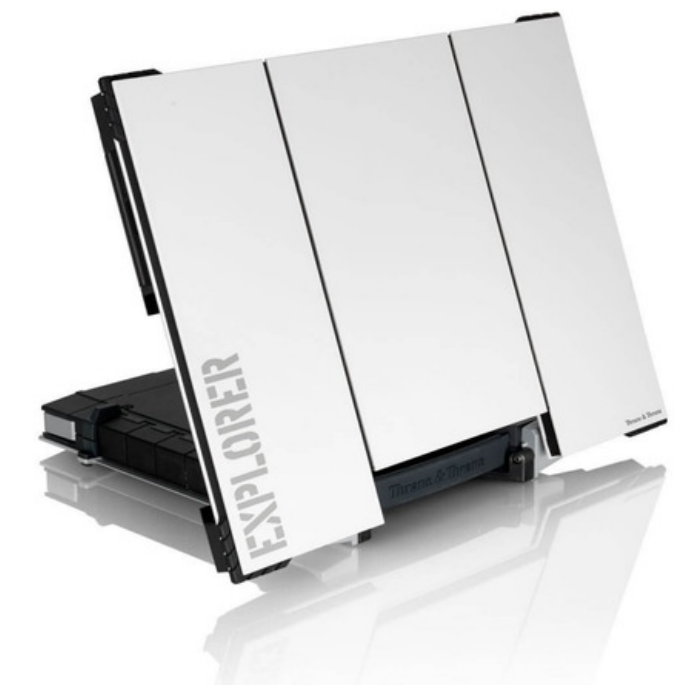

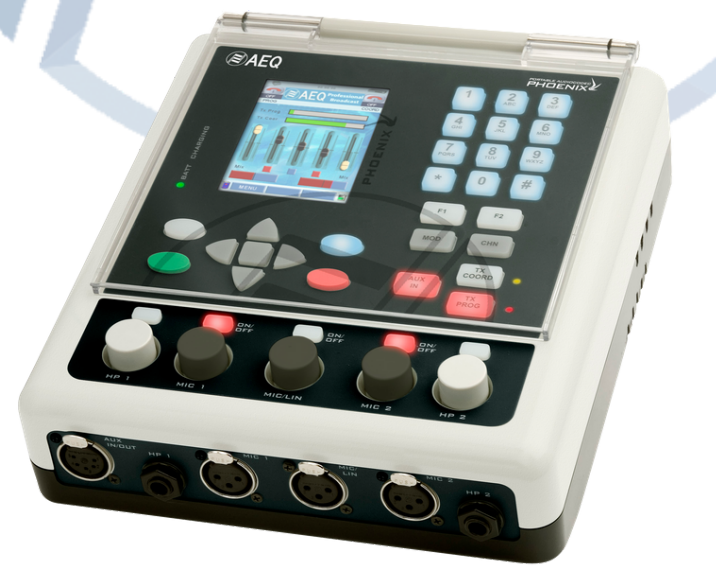

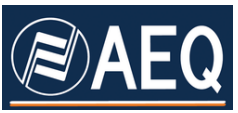

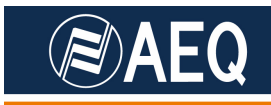

# AEQ PHOENIX AUDIOCODECS. APPLICATION NOTE 2

# Connecting a Phoenix Mobile Audiocodec to a EXPLORER <sup>™</sup> 700 BGAN-INMARSAT transponder

### 1. DESCRIPTION OF THE SCENARIO

Radio stations, reporters or journalists covering events in areas where ISDN, ADSL, WiFi or any other communications service is not available will now be able to establish IP/ISDN calls using AEQ audiocodecs by means of the BGAN-Inmarsat satellite communications system together with the EXPLORER 700 transponder from Thrane & Thrane. This way, you will be able to connect to your radio station from anywhere in the world. The described procedure is valid with some minor changes for other satellite transponders.

For this purpose only a IP audiocodec such as AEQ Phoenix Mobile (although the same concepts are applicable to Phoenix Studio), plus a EXPLORER 700 transponder.

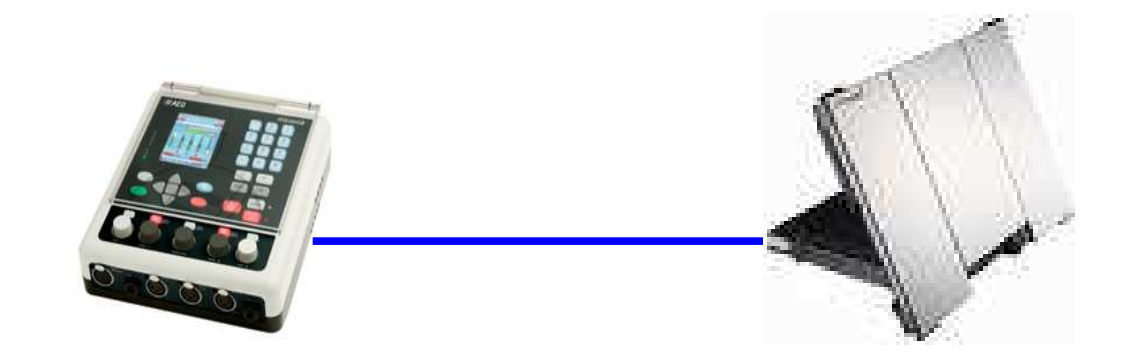

#### 2. CONNECTIONS

Turn the EXPLORER 700 and align it to the satellite position in order to get the best possible signal (55dB minimum). You must make sure that you have a subscription for BGA-Inmarsat data communications first (pre-pay cards are not suitable for this application).

Connect the LAN interface of Phoenix Mobile to the Ethernet RJ45 (labelled LAN1 or LAN2) of the EXPLORER 700, using a normal Ethernet cable. No more connections are needed, except for the required audio inputs/outputs, of course.

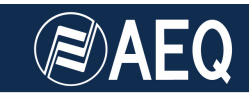

## 3. SETUP OF THE EXPLORER 700 FOR IP

The EXPLORER 700 transponder can be controlled or configured by means of a Web interface. In order to do so, please connect the system to a laptop or PC with an Ethernet wire or via WLAN or Bluetooth.

**NOTE:** It is advisable to establish connection using a normal Ethernet cable for the first time, because the EXPLORER 700 unit is supplied with this kind of interface activated by default from factory.

After having connected the computer, just open your Internet browser and type "http://192.168.0.1" in the URL bar. After that, the following screen will be presented (with the texts adapted to the default language set up in the EXPLORER 700):

| Thrane & Thrane            |                                                                          |                        |                                    | bgan inmarsat |  |
|----------------------------|--------------------------------------------------------------------------|------------------------|------------------------------------|---------------|--|
| batería:<br>señal: 0000000 | ↔ 몲 -BT ())                                                              | ISDN (Ø)               |                                    |               |  |
| DASHBOARD                  | PROPIEDADES                                                              |                        | NÚM. TOTAL DE SESIONES             |               |  |
| AGENDA TELEFÓNICA          | Suministrador de Comunicaciones                                          | SatCom Global          | Llamadas de voz entrantes estánda  | r 00:00:00    |  |
| MENSAJES                   | Posición GPS                                                             | Obteniendo             | Llamadas de voz salientes estándar | 00:01:55      |  |
| LLAMADAS                   | Estado                                                                   | No conectado           | Audio de entrada de 3,1 kHz        | 00:11:18      |  |
| AJUSTES                    | Conectando                                                               | Ir al modo de conexión | Audio de salida de 3,1 kHz         | 00:18:50      |  |
| ADMINISTRACIÓN             | Número de serie de la unidad                                             | 10454705               | Datos estándar                     | 1.90 MD       |  |
| AYUDA                      | Versión del software                                                     | 3.04, build 10         | Transmitiendo a 32 kbps            | 00:00:00      |  |
| MAPA DEL SITIO WEB         | Dirección IP local                                                       | 192.168.0.1            | Transmitiendo a 64 kbps            | 00:00:00      |  |
|                            | Número IMEI                                                              | 35871200-019704-4      | Transmitiendo a 128 kbps           | 00:00:00      |  |
|                            | Dirección MAC                                                            | 00:11:CF:02:DE:80      | Transmitiendo a 176 kbps           | 00:00:00      |  |
|                            | Dirección WLAN MAC                                                       | 00:11:CF:02:DE:81      | Transmitiendo a 256 kbps           | 00:00:00      |  |
|                            |                                                                          |                        | BGAN X-Stream                      | 00:00:00      |  |
|                            | SESIONES DE DATOS EN CURSO                                               |                        | LLAMADAS EN CURSO                  |               |  |
|                            | (No hay sesiones de datos activas)                                       |                        | (No hay llamadas activas)          |               |  |
|                            | PERFILES DE STREAMING EN LAN<br>(No hay perfiles de streaming definidos) |                        |                                    |               |  |
|                            |                                                                          |                        |                                    |               |  |
|                            | Actualizar                                                               |                        |                                    |               |  |
|                            |                                                                          |                        |                                    |               |  |
|                            |                                                                          |                        |                                    |               |  |
|                            |                                                                          |                        |                                    |               |  |
|                            |                                                                          |                        |                                    |               |  |
|                            |                                                                          |                        |                                    |               |  |

Here you will be able to check the signal level, battery status, available services, etc. For more information, please check EXPLORER 700's User Manual.

In the menu at the left, please click on **SETTINGS** (**AJUSTES**) and, after that, on **LAN**. The following screen will be shown:

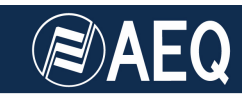

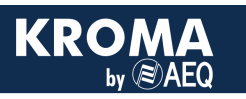

| Thrane & Th                                                                                                    | ane                                                                                                    | bgan inmarsat |  |
|----------------------------------------------------------------------------------------------------|----------------------------------------------------------------------------------------------------|---------------|--|
| batería:<br>señal: DD                                                                                                    | ᡂ ↔ 몲 <b>哥 ऻऻ</b> ፤≌ @                                                                                                    |               |  |
| Thrane & Thi   BATERÍA:   SEÑAL: II   DASHBOARD   AGENDA TELEFÓNIC   MENSAJES   LLAMADAS   AJUSTES   USB   LAN   Reenvio de puertos   PPPOE   Static route   WLAN   Bluetooth   Tel/Fax   ISDN   Común   Auriculares IP   Cargar   Lista de alarmas   Idioma   ADMINISTRACIÓN   AYUDA   MAPA DEL SITIO WE | Interfaz LAN Interfaz LAN   Interfaz LAN Interfaz LAN   NAT/DHCP Interfaz LAN   Modo NAT Interfaz LAN   NAT/DHCP Interfaz LAN   Modo NAT Interfaz LAN   NAT/DHCP Interfaz LAN   Modo NAT Interfaz LAN   NAT/DHCP Interfaz LAN   Modo NAT Interfaz LAN   Visit Combios en el modo NAT solo surten efecto después de reiniciar   Estado del protocolo DHCP Interfaz LAN   Méscara de red 255,253,253,0   TCP/IP Interción IP local   IP Compressión de encebezado Interfaz   IP Compressión de encebezado Interfaz   IP Compressión de encebezado Interfaz   IP Compressión de encebezado Interfaz   IP Compressión de encebezado Interfaz   IP Compressión de encebezado Interfaz   IP Compressión de usuario Interfaz   IP Compressión de usuario Interfaz   IP Compressión de usuario Interfaz   IP Compressión de usuario Interfaz   IP Compressión de usuario Interfaz   IP Comprese |               |  |
|                                                                                                    | User defined 1<br>User defined 2<br>User defined 3<br>Si utiliza perfiles secundarios, recuerde establecer un filtro de flujo de tráfico                                                                                                    |               |  |
|                                                                                                    | Secundario Standard<br>Sreaming 52<br>Streaming 64<br>Streaming 128<br>Streaming 126<br>Streaming 126<br>User defined 1<br>User defined 1<br>User defined 3                                                                                                    |               |  |
|                                                                                                    | IDENTIFICACIONES DE LLAMADA DEL PERFIL   Perfil Cid   Standard 1   Aplicar Cancelar                                                                                                    |               |  |

The LAN interface parameters must be adjusted as follows:

- LAN Interface: Enabled
- NAT mode: router mode
- **DHCP protocol status:** Enabled
- TCP/IP: dynamic IP
- APN: user defined \*\*

\*\* **APN or Access Point Name** must be in "User defined" mode. Some providers ask for and "user" & "password". Tests carried out so far with the EXPLORER 700 show that, in order to have access to the data channel, the "user defined" field must contain the following string:

#### bgan.inmarsat.com

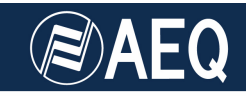

Next, click on the APPLY button and the EXPLORER 700 will automatically reboot and ask for the SIM PIN code. Once connected and registered (this action is automatically performed) we must check that the word "DATOS" (DATA) is shown in the LCD of the unit, with an indication at its right showing "0Kb-3Kb-5Kb....n Kb". Only then we will be able to connect the Phoenix Mobile to the LAN 1/LAN 2 interface and transmit Audio over IP streams.

**NOTE:** These tests have been carried out using the ISPs SATCOM and Movistar. If continuous change between the words "LISTO" (READY) and "DATOS" (DATA) is observed, the unit is not ready to transmit via IP. In this case, check your APN parameters and the received signal level.

Note that some other ISP providers may use a different APN. As an example, the one obtained from Telefónica de España by checking the option "default SIM" is:

#### Telefonica.bgan.inmarsat.com

But the tests realized using this APN were not satisfactory.

#### 4. IP CONFIGURATION OF THE PHOENIX

When a Phoenix unit is connected to a network we must have a free IP address within the network range. If this is not possible, we can use DHCP (Dynamic Host Configuration Protocol), that is a standard network protocol that allows IP nodes within a network to obtain their configuration parameters automatically. This way, if you activate DHCP in the Phoenix, it should recognize and assign its own IP address in the connected network.

Next, connect the Phoenix Mobile and set it up to work with SIP protocol, just as we would be connected to a "normal" network.

Enable the SIP Proxy, fill its IP address (or DNS name, "sip.aeq.es") and the account information (AEQ will supply the unit with a default configuration). Check User Manual paragraph **3.5.3.2.** for more details.

Make sure that the selected channel (Program or Coordination) is assigned to the Ethernet slot: *Menu*  $\rightarrow$  *Modules Config*  $\rightarrow$  *Ch.Program*  $\rightarrow$  *Ethernet* 

Go to Menu  $\rightarrow$  Communications  $\rightarrow$  Ethernet Config, and enable DHCP.

Make a call (it is recommended that you first try with a call to phoenixMaster, in order to check that the call is established and audio is received correctly).

**NOTE:** Depending on the Internet connection speed, in particular the upstream speed that is lower, we will be able to work comfortably at relatively high bit rates (256Kbps) or we may need to reduce it to 128 or even 64kbps in order to avoid cuts or artefacts in the audio.

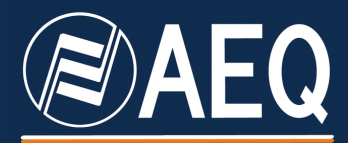

APPLICATION NOTE: R+D DEPARTMENT, AEQ

MADRID (SPAIN)

AEQ, S.A. Calle Margarita Sala 24 Parque Científico Leganés Tecnológico 28919, Leganés (Madrid)

aeqsales@aeq.es www.aeq.eu